## 多要素認証の注意事項

## ◇ 多要素認証の承認方法

多要素認証は【学内\*1からは要求されません】 【学外\*2から要求されます】

※1 学内ネットワーク(PC端末室、研究室、maple Wi-Fi等の国士館大学からの接続)のこと ※2 学外ネットワーク(自宅回線、携帯のキャリア回線、フリーWi-Fi等)のこと

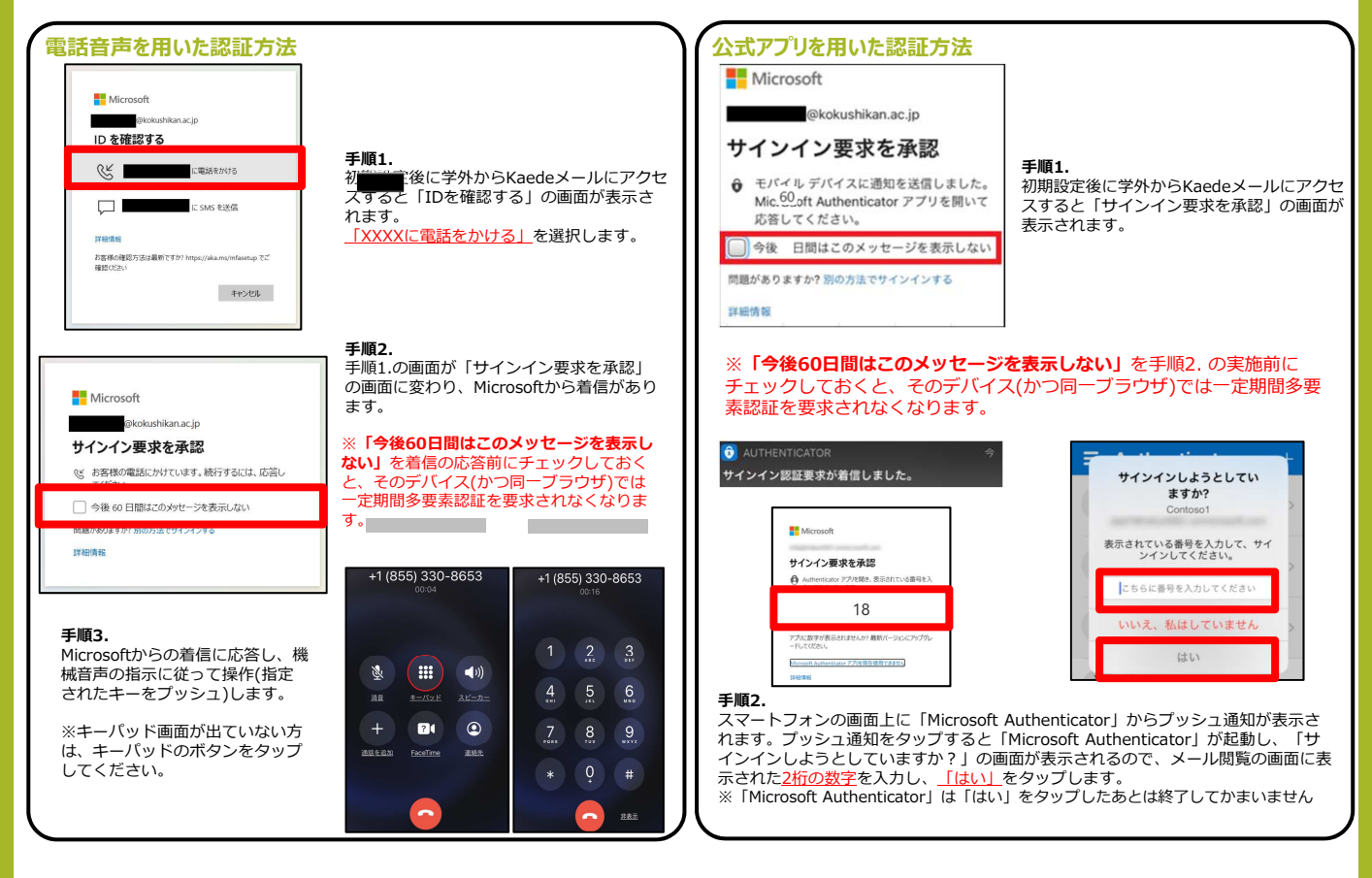

◇ 身に覚えがない多要素認証の要求は「拒否」してください。

◇ 公式アプリ < Microsoft Authenticator > は「削除しない」でください。

◇ スマートフォンの<u>機種変更後</u>に多要素認証がうまく行かない場合は 「機種変更による再設定」マニュアルを参照ください。

## 【問合せ先】

- 各キャンパス情報システム課 SE対応日
  世田谷 <中央図書館6階> 9~17時(月~金)
  町 田 <11号館2階> 9~17時(火・木)、9~12時(水)
  多 摩 <25号館2階> 9~17時(月・木)、13~17時(水)
- ・多要素認証 来室予約フォーム https://outlook.office365.com/owa/calendar/Bookings2@c.kokushikan.ac.jp/bookings/

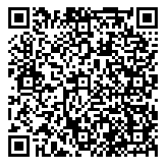